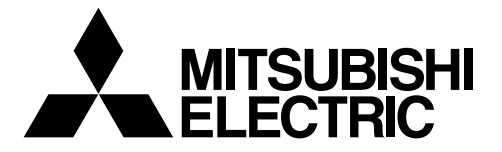

# (6

# **Air Conditioner System**

# Expansion Controller PAC-YG50ECA

# Installation/Instructions Manual

• Safety notes are marked with WARNING or CAUTION, depending on the severity of possible consequences that may result when the instructions are not followed exactly as stated.

Proper installation is important for your safety and proper functioning of the units. Thoroughly read the following safety precautions prior to installation.

After reading this manual, pass the manual on to the end user to retain for future reference.

The users should keep this manual for future reference and refer to it as necessary. This manual should be made available to those who repair or relocate the units. Make sure that the manual is passed on to any future air condition system users.

### Contents

|      |         | Page                               |
|------|---------|------------------------------------|
| Safe | ety Pre | ecautions2                         |
| Imp  | ortant. |                                    |
| 1.   | Spec    | ifications 5                       |
|      | 1-1.    | Product Specifications5            |
|      | 1-2.    | External dimensions5               |
|      | 1-3.    | Supplying power to the M-NET       |
|      |         | transmission lines                 |
| 2.   | Syste   | em configuration7                  |
| 3.   | Instal  | llation                            |
|      | 3-1.    | Field-supplied parts10             |
|      | 3-2.    | M-NET transmission line length 11  |
|      | 3-3.    | Installation12                     |
| 4.   | Wirin   | g connections13                    |
|      | 4-1.    | Installing and uninstalling the    |
|      |         | cover                              |
|      | 4-2.    | Connecting the power cable and     |
|      |         | protective earth cable13           |
|      | 4-3.    | Connecting the M-NET transmission  |
|      |         | line14                             |
|      | 4-4.    | Connecting the LAN cable15         |
| 5.   | Initial | settings16                         |
|      | 5-1.    | IP address and network settings 17 |
|      | 5-2.    | Function setting19                 |
| 6.   | Test    | run                                |
|      | 6-1.    | Batch operation/Stop (error reset) |
|      |         | switches 20                        |
|      | 6-2.    | Service LED display20              |
| 7.   | M-NE    | T system setting example           |
| 8.   | Exter   | nal input/output 22                |
|      | 8-1.    | External signal input function 22  |
|      | 8-2.    | External signal output function23  |
| 9.   | Detai   | I setting switch setting method24  |
|      | 9-1.    | Switch setting                     |
| 10.  | 7-seg   | 26 gment LED                       |
|      | 10-1.   | 7-segment LED display and switch   |
| 11   | Error   | code list 20                       |
|      | 11-1    | M-NET error code 29                |
|      | 11_2    | FCL error code                     |
|      |         |                                    |

# **Safety Precautions**

- Thoroughly read the following safety precautions prior to installation.
- Observe these precautions carefully to ensure safety.

| Indicates a risk of death or serious injury.     |  |  |
|--------------------------------------------------|--|--|
| Indicates a risk of injury or structural damage. |  |  |
|                                                  |  |  |

- After reading this manual, pass the manual on to the end user to retain for future reference.
- The users should keep this manual for future reference and refer to it as necessary. This manual should be made available to those who repair or relocate the units. Make sure that the manual is passed on to any future air condition system users.

Electric work must be performed by an authorized technician.

# 

### Installation

| To reduce the risk of fire and electric shock, do not install                                                                                                    | <b>Properly install the unit on a stable, load-bearing surface.</b> |  |  |
|----------------------------------------------------------------------------------------------------|---------------------------------------------------------------------|--|--|
| the units where they can get wet.                                                                                                    | Unit installed on an unstable surface may fall and cause injury.    |  |  |
| To reduce the risk of electric shock, fire, and malfunction,                                                                                                    | Units must be properly installed by your dealer or                  |  |  |
| do not install the unit in a steamy or condensing                                                                                                    | authorized technician according to the instructions in the          |  |  |
| environments.                                                                                                    | Installation Manual.                                                |  |  |
| <b>Properly dispose of the packing materials.</b><br>Plastic bags can pose suffocation and choking hazards. Keep<br>out of the reach of children. Tear the plastics bags before<br>disposing of them. | Improper installation may result in electric shock or fire.         |  |  |

### Wire installation

| Properly secure the cables with clamps so that the weight<br>of the cables will not strain the connectors.<br>Improperly connected cables may break, produce heat, and<br>cause smoke or fire                                                                                                 | To reduce the risk of electric leak, overheating, and fire,<br>only use standard cables with the proper current carrying<br>capacity.                                                         |  |  |  |
|----------------------------------------------------------------------------------------------------|----------------------------------------------------------------------------------------------------|--|--|--|
| Electric work must be performed by an authorized technician according to the local regulations and the instructions detailed in this manual. Always use a                                                                                                    | Use properly rated breakers (residual current circuit<br>breaker (RCCB), main switch + fuse, circuit breaker).<br>The use of improperly rated breakers may result in<br>malfunctions or fire. |  |  |  |
| Capacity shortage to the power supply circuit or improper<br>installation may result in electric shock, smoke, or fire.                                                                                                    | To reduce the risk of electric shock and malfunctions,<br>keep wire pieces and sheath shavings out of the terminal<br>block.                                                                  |  |  |  |
| Install all required covers.<br>Infiltration of dust or water may cause electric shock, smoke,<br>or fire.                                                                                                    | This appliance must be earthed.<br>Do not connect the protective earth cable to a gas pipe, water                                                                                             |  |  |  |
| <ul> <li>Take appropriate measures against electrical noise interference when installing the air conditioners in hospitals or radio communication facilities.</li> <li>Inverter, power generators, or radio communication equipment may interfere with the normal operation of the</li> </ul> | If the unit is not properly earthed, the unit may malfunction due<br>to electrical noise interference. It also poses a risk of electric<br>shock, smoke, or fire.                             |  |  |  |
| <ul> <li>unit.</li> <li>Subsequently, the device may also affect medical treatment, image broadcasting by creating frequency noise.</li> </ul>                                                                                                    |                                                                                                    |  |  |  |
| Make sure that there is a main power switch and residual<br>current circuit breaker (RCCB) for each unit.<br>A ready accessible breaker for power source line helps reduce<br>the risk of electric shock. Installation of a breaker is mandatory<br>in some area.                             |                                                                                                    |  |  |  |

### **General caution**

| Do not install the unit in environments where large<br>amounts of oil (including machine) or acidic/alkaline<br>chemical sprays are present. These types of substances<br>may cause device performance to be reduced and cause<br>electrical shock, malfunction, smoke, or fire. | Wear protective gloves.<br>A high voltage is applied to the terminals. To reduce the risk of<br>electric shock, wear protective gloves before touching the<br>electrical parts on the unit. |
|----------------------------------------------------------------------------------------------------|----------------------------------------------------------------------------------------------------|
| To reduce the risk of electric shock, fire, or malfunction, do not wash the unit with water or other types of liquids.                                                                                                    |                                                                                                    |

### Relocating/Repairing units

Consult your dealer or an authorized technician when the unit needs to be relocated or repaired. Do not disassemble the unit or make any modifications/ alterations to the unit.

Improper repair, modification, or alteration may cause injury, electric shock, or fire.

# 

### Transporting units/Unit installation

Do not install the unit where there is a risk of leaking flammable gas. If flammable gas accumulates around the unit, it may ignite and cause a fire or explosion. Take appropriate safety measures against earthquakes to prevent the unit from toppling over. Unit installed on an unstable surface may fall and cause injury.

### **Electric work**

| Do not touch switches or other electrical parts with wet |  |  |  |  |
|----------------------------------------------------------|--|--|--|--|
| hands.                                                   |  |  |  |  |
| Doing so poses a risk of fire or electric shock.         |  |  |  |  |

### **General caution**

| To reduce the risk of electric shock, turn off the power before performing electric work. | To reduce the risk of injury, do not touch the edges of parts. |  |  |
|-------------------------------------------------------------------------------------------|----------------------------------------------------------------|--|--|
| When replacing fuses, only use fuses with adequate                                        | To reduce the risk of injury from accidentally dropped         |  |  |
| breaking capacity.                                                                        | tools, check the surroundings before performing                |  |  |
| The use of improperly rated fuses or a substitution of fuses                              | installation, inspection, and repairs, and keep children       |  |  |
| with steel or copper wire may result in fire.                                             | away from the site.                                            |  |  |

# ▲ Important

| To avoid deformation and malfunction, do not install the remote controller in direct sunlight or where the ambient temperature exceeds 55°C (131°F) or drops below -10°C (14°F).            | To avoid malfunctions, do not bundle the power cable and<br>signal transmission lines together, or put them in the<br>same conduit. |  |
|----------------------------------------------------------------------------------------------------|----------------------------------------------------------------------------------------------------|--|
| Always use adequate tools for repair.<br>The use of unsuitable tools may result in failure to complete<br>the job properly and cause unit damage or injury.                                 | To avoid fire, malfunction, and damage, do not connect<br>the power cable to terminal block for signal cables.                      |  |
| When connecting to the Internet, manage the security of the Internet.<br>To prevent unauthorized access, always use a security device such as a VPN router when connecting to the Internet. |                                                                                                    |  |

# Important

The PAC-YG50ECA expansion controller and the type of controllers that connect to the expansion controller via the LAN (e.g., AG-150A) each have a DB No. This 2-digit number is indicated on the package box and the controller. ([DB No.: \*\*]) The DB number of the expansion controller can also be verified on its 7-segment controller.

Controllers with different DB No. cannot be connected to each other. Be sure to check the DB No. of each controller to be connected. Connection of two or more controllers that have different DB No. requires a controller software version update. Consult your dealer for how to update the software.

### <Location of the DB No. (expansion controller)>

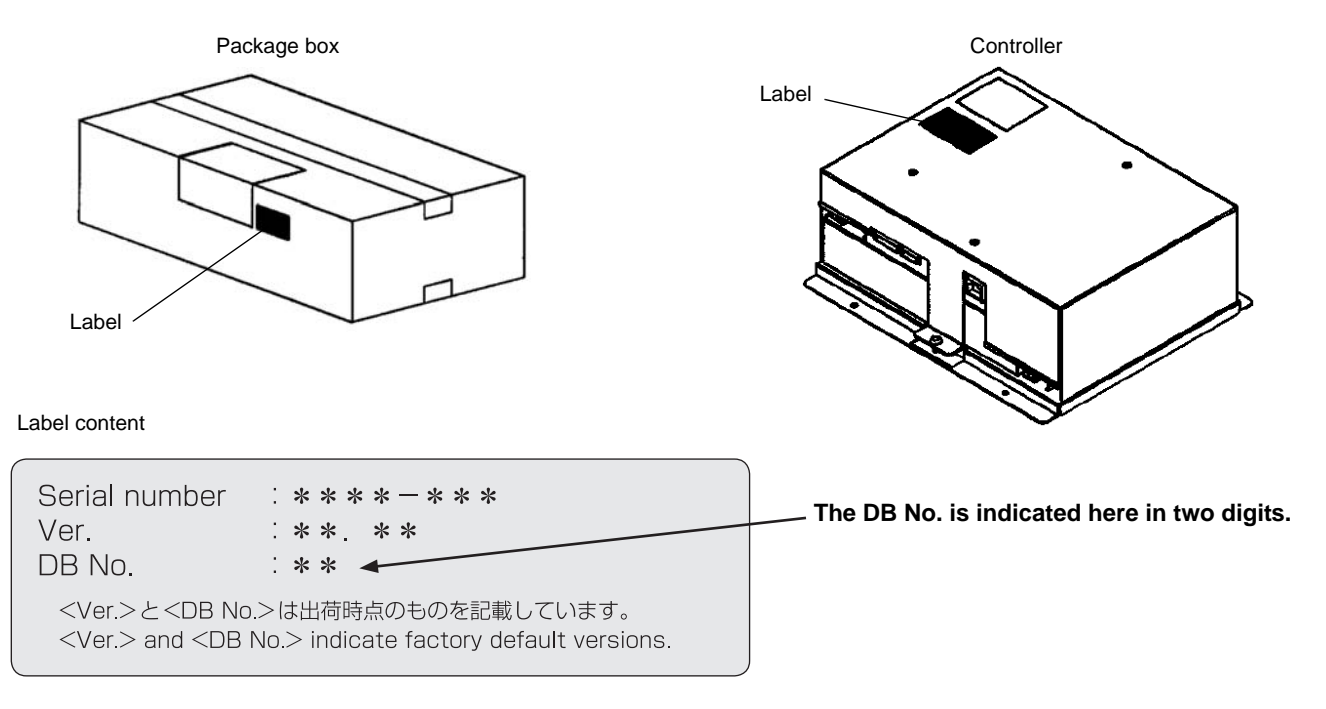

### <Bringing up the DB No. on the 7-segment LED on the expansion controller>

On the switch board, set SW601 to "All OFF", SW606 to "2," and SW607 to "5." (Refer to page 16 for the location of each switch.) The DB No. will appear on the 7-segment LED on the expansion controller.

Refer to 10 7-segment LED for details.

• For instructions for how to verify the DB No. of the controllers (AG-150A etc.) that connect to the expansion controller via the LAN, refer to the Installation/Instructions Manuals that came with the controller.

# **1** Specifications

### 1-1. Product Specifications

| Items                        |                 |                                    | Specifications                                                                                                    |  |  |
|------------------------------|-----------------|------------------------------------|----------------------------------------------------------------------------------------------------|--|--|
| Power source                 | Rated input     |                                    | 100-240VAC ±10% 0.4-0.3A 50/60Hz                                                                                                    |  |  |
| r ower source                | Fuse            |                                    | 250VAC 3.15A Time-delay Type (IEC127-2.S.S.5)                                                                                                    |  |  |
| Rated output<br>to M-NET tra |                 | of the power supply smission lines | 22-30VDC                                                                                                    |  |  |
| Interface                    | External input/ | ′output                            | 12VDC or 24VDC (requires an external power supply)                                                                                                    |  |  |
|                              | LAN             |                                    | 100BASE-TX/10BASE-T                                                                                                    |  |  |
| Ameliant                     | Tomporatura     | Operating<br>temperature range     | -10~55°C [14~131°F]                                                                                                    |  |  |
| conditions                   | Temperature     | Storage<br>temperature range       | -20~60°C [-4~140°F]                                                                                                    |  |  |
|                              | Humidity        |                                    | 30 ~ 90%RH (Non-condensing)                                                                                                    |  |  |
| Dimensions                   |                 |                                    | 217 (H) × 250 (W) × 97.2 (D) mm<br>[8- <sup>9</sup> / <sub>16</sub> (H) × 9- <sup>7</sup> / <sub>8</sub> (W) × 3- <sup>7</sup> / <sub>8</sub> (D) in.] |  |  |
| Weight                       |                 |                                    | 2.6kg [5-3/4 lbs.]                                                                                                    |  |  |
| Installation condition       | ons             |                                    | Inside the control panel (indoor)                                                                                                    |  |  |

#### 1-2. External dimensions

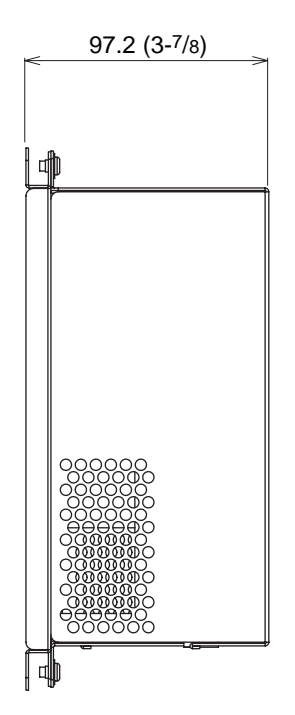

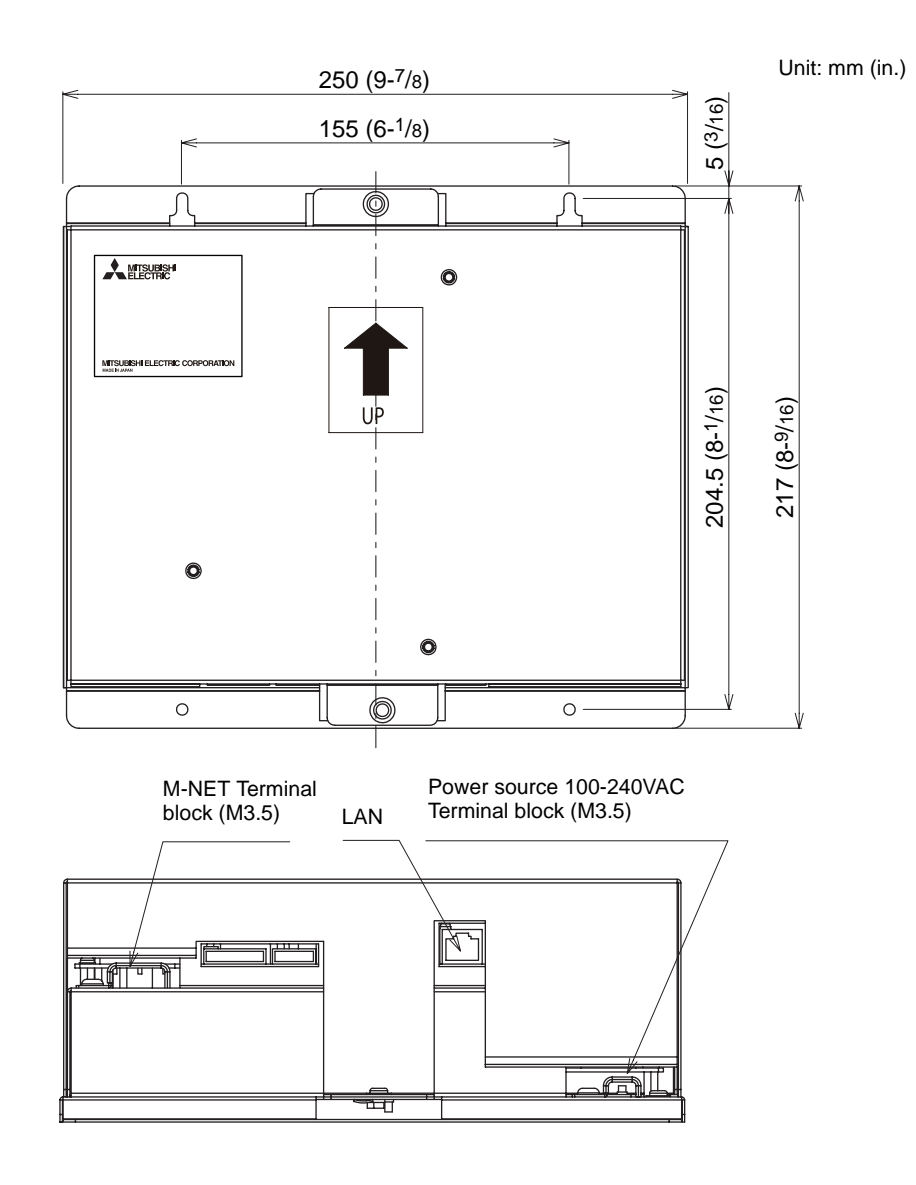

#### 1-3. Supplying power to the M-NET transmission lines

PAC-YG50ECA has a built-in function to supply power to the M-NET transmission line. (power supply coefficient: 6) When power is supplied from PAC-YG50ECA, the types of system controllers listed in the table below are connectable.

| System of                | M-NET remote controller                                               |                                                   |
|--------------------------|-----------------------------------------------------------------------|---------------------------------------------------|
| ON/OFF remote controller | System remote controller<br>Schedule timer<br>Group remote controller | ME remote controller<br>LOSSNAY remote controller |
| 1                        | 0.5                                                                   | 0.25                                              |

| Table 1 | Power | consum | ption | coefficient | of | the | control | le |
|---------|-------|--------|-------|-------------|----|-----|---------|----|
|         |       |        |       |             |    |     |         |    |

Table 2 No. of connectable units

| System                   | M-NET remote controller                                               |                                                   |
|--------------------------|-----------------------------------------------------------------------|---------------------------------------------------|
| ON/OFF remote controller | System remote controller<br>Schedule timer<br>Group remote controller | ME remote controller<br>LOSSNAY remote controller |
| 6 units                  | 12 units                                                              | 24 units                                          |

| Table 3 TNU. OF CONTRECTABLE UNITS IN SYSTEMS WITH VARIOUS COMPLIATIONS OF TEMOLE CONTROLS | Table 3 | No. of connectable units | in systems with | various combinat | ions of remote | controllers |
|--------------------------------------------------------------------------------------------|---------|--------------------------|-----------------|------------------|----------------|-------------|
|--------------------------------------------------------------------------------------------|---------|--------------------------|-----------------|------------------|----------------|-------------|

V: connectable

|                                            |    |   | Total n | umber of | ON/OFF r | emote cor | ntrollers |     |
|--------------------------------------------|----|---|---------|----------|----------|-----------|-----------|-----|
|                                            |    | 0 | 1       | 2        | 3        | 4         | 5         |     |
| Total number of system remote controllers, | 0  | V | V       | V        | V        | V         | V         | , I |
| schedule timers, and group remote          | 1  | V | V       | V        | V        | V         | V         |     |
| controllers combined.                      | 2  | V | V       | V        | V        | V         | V         |     |
|                                            | 3  | V | V       | V        | V        | V         |           |     |
|                                            | 4  | V | V       | V        | V        | V         |           |     |
|                                            | 5  | V | V       | V        | V        |           |           |     |
|                                            | 6  | V | V       | V        | V        |           |           |     |
|                                            | 7  | V | V       | V        |          |           |           |     |
|                                            | 8  | V | V       | V        |          |           |           |     |
|                                            | 9  | V | V       |          |          |           |           |     |
|                                            | 10 | V | V       |          |          |           |           |     |
|                                            | 11 | V |         |          |          |           |           |     |
|                                            | 12 | V |         |          |          |           |           |     |

# 2 System configuration

The figure below only shows the transmission line connections. Power supply lines are omitted.

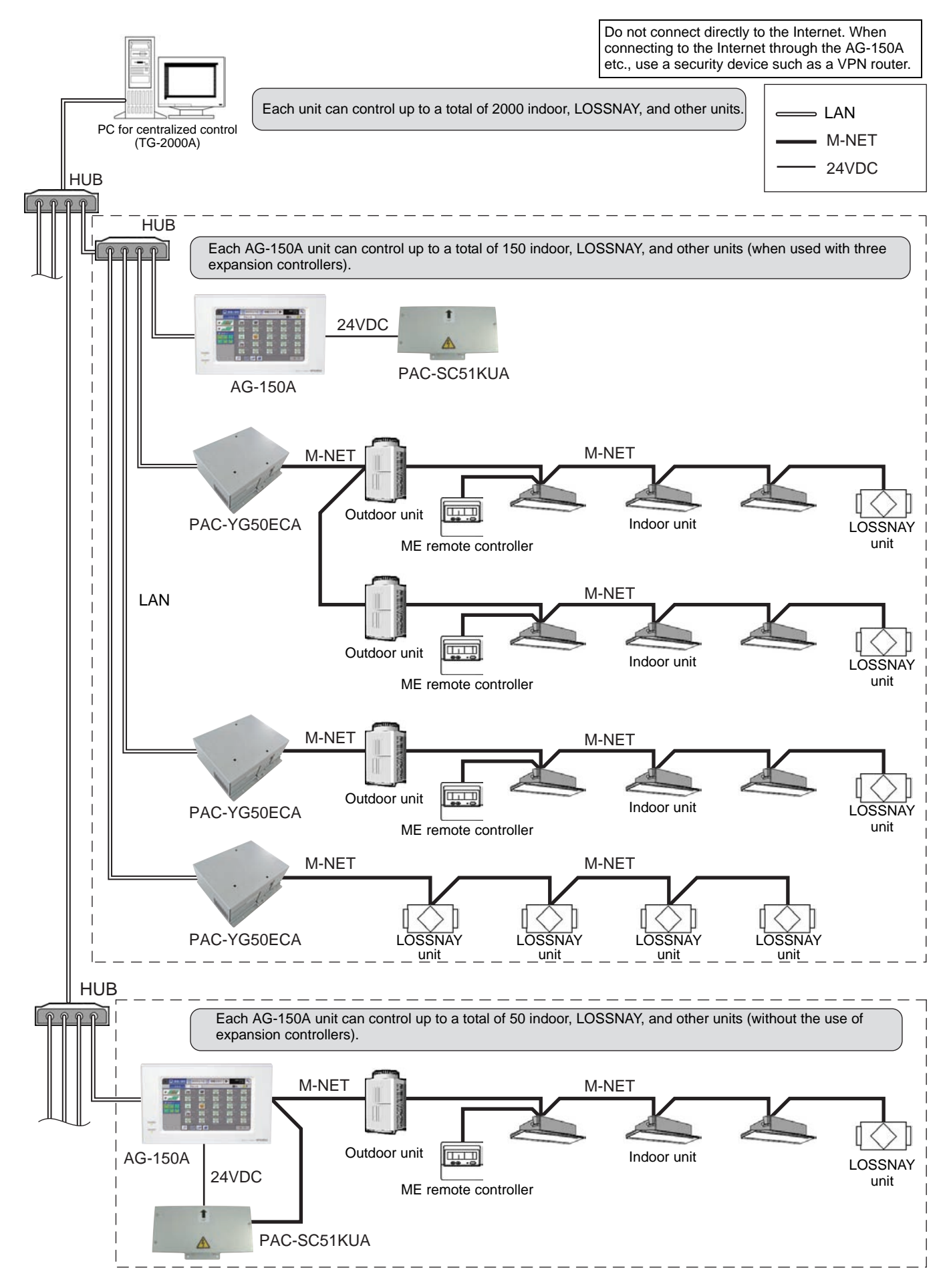

• Address setting for various devices: The same address cannot be used more than once within the same system of the expansion controller (PAC-YG50ECA). (K-control units and K-control remote control addresses are excluded.)

|                                       | Address setting method                                                                     | M-NET     |  |
|---------------------------------------|--------------------------------------------------------------------------------------------|-----------|--|
|                                       |                                                                                            | address   |  |
| Indoor unit                           | Assign the lowest address to the main indoor unit in the group, and assign sequential      | 1~50      |  |
|                                       | addresses to the rest of the indoor units in the same group.                               | 1 00      |  |
| Outdoor unit                          | Assign an address that equals the lowest indoor unit address in the same refrigerant       | 51 ~ 100  |  |
|                                       | group plus 50.                                                                             |           |  |
| Auxiliary outdoor unit                | Assign an address that equals the address of the outdoor unit in the same refrigerant      | 52 ~ 100  |  |
| (BC controller etc.)                  | system plus 1.                                                                             |           |  |
| OA processing unit/                   | Assign an arbitrary but unused address to each of these units after assigning an           | 1 ~ 50    |  |
| LOSSNAY                               | address to all indoor units.                                                               |           |  |
| Mr.Slim outdoor unit                  | Make the settings in the same way as with the indoor units. Requires an M-NET              | 1 ~ 50    |  |
|                                       | adapter (sold separately).                                                                 |           |  |
|                                       | Assign an address that equals the address of the main indoor unit with the lowest          | 4.9.4     |  |
| M-NET remote controller               | address in the group plus 100.                                                             | 101 ~ 200 |  |
|                                       | Add 150 in stead of 100 to set the address for a sub remote controller.                    |           |  |
|                                       | Address setting is not required.                                                           |           |  |
| MA remote controller                  | Connection of two remote controllers requires the main/sub setting for each                | -         |  |
|                                       | Controller to be made.                                                                     |           |  |
| Sub system controller                 | Assign an address that equals the group number of the smallest controlled group            |           |  |
| · · · · · · · · · · · · · · · · · · · | pius 200.                                                                                  |           |  |
| DIDO controller                       | Assign an arbitrary but unused address to the controller after completing the address      | 1 50      |  |
| (PAC-YG66DCA)                         | Setting for the units with an address between 1 and 50.                                    | 1~50      |  |
| Disentroller                          | Assign an arbitrary but unused address to the controllar ofter completing the address      |           |  |
|                                       | Assign an arbitrary but unused address to the controller after completing the address      | 1 ~ 50    |  |
| (FAC-1000MCA)                         | Setting for the units with an address between 1 and 50.                                    |           |  |
| AI controller                         | Assign an arbitrary but unused address to the controller after completing the address      | 1 ~ 50    |  |
| (FAC-TG03MCA)                         | Agging on ordering to all indeer units connected to the MINET lines (incl. LOCCNAV         |           |  |
| K control indeer unit                 | Assign an address to an indoor units connected to the M-NET lines (incl. LOSSINAT          | 1 50      |  |
| K-control indoor unit                 | address after the last address                                                             | 1~50      |  |
| K control romato                      | Agains an address as the lowest address of the K control indeer units in the same          |           |  |
| controller                            |                                                                                            | 1 ~ 50    |  |
| K transmission convertor              | group.                                                                                     | 201 250   |  |
| rt-transmission converter             | Assign an address that equals the lowest K-control indoor unit address plus 200.           | 201~200   |  |
| Important                             | at the setting for the central control switch SW2-1 on the M-NET outdoor unit is set to "0 | ON."      |  |
| (Refer to                             | the outdoor unit Installation Manual for the detailed information about dip switch setting | s.)       |  |

 Note the following when using a K-transmission converter (model: PAC-SC25KAA) to control the K-control units. Refer to the K-transmission converter Installation Manual for details.
 (1) Be sure to set the PAC-YG50ECA address to "000."

| 2 Set the "K-transmission converter connection setting" (to be set from a Main controller) to ON (with a    |
|----------------------------------------------------------------------------------------------------|
| connection to K-transmission converter).                                                                    |
| When this setting is set to ON, an address field will appear. Enter the K transmission convertor address in |

When this setting is set to ON, an address field will appear. Enter the K-transmission converter address in the field.

③ Assign addresses to the K-control air conditioners so that they are larger than the addresses that are assigned to the M-control indoor units.

④ Make the group settings for K-control units so that the group number equals the lowest address of the indoor units within the group.

(5) If the K-control Y series units and other types of units (K-control Mr. Slim) are used in combination, a relay board is required. The K-control Y series of units and other types of units cannot be connected to the same transmission line.

6 A relay board may be required, depending on the number of K-control units and the length of transmission lines. Refer to the System Design Manual (control version) for details.

① LOSSNAY units that are connected to the general K-control kit cannot be connected.

8 Remote controller addresses is not required in the group setting for the K-control models.

Note
A-control jet burner models cannot be controlled.
Some models cannot be controlled.
Main system controllers, such as the AG-150A, cannot be connected to a M-NET system that is controlled by the expansion controller.

- \* Main and Sub system controllers (M-NET) PAC-YG50ECA can be used only as the Main controller, not as a Sub controller.
- Main system controller (Main SC) Main SC refers to a controller that controls all other system controllers including the units they control. If a given system has only one system controller, that controller becomes a Main controller. Group settings and interlock settings can be made only from a Main controller.
- Sub system controller (Sub SC) Sub controller refers to a system controller that is controlled (including the units it controls) by a Main system controller.

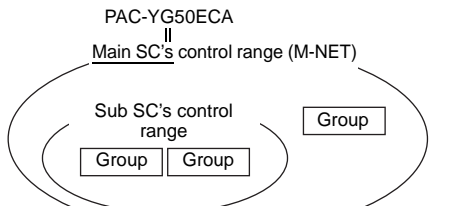

PAC-YG50ECA is exclusively for use as a Main SC. It cannot be used as a Sub SC or controlled from a Main SC.

![](_page_8_Figure_5.jpeg)

# **3** Installation

### 3-1. Field-supplied parts

The following parts are required to install the unit.

| Required parts                                                                                          | Specification                                                                                                    |                                                                      |                                                      |  |
|----------------------------------------------------------------------------------------------------|----------------------------------------------------------------------------------------------------|----------------------------------------------------------------------|------------------------------------------------------|--|
| Power cable/<br>protective earth cable                                                                  | Power supply cable of appliance<br>Cable size: 0.75mm <sup>2</sup> to 2mm <sup>2</sup>                                                                                                    | es shall not be lighter than desi                                    | gn 245 IEC 57 or 227 IEC 57.                         |  |
| M-NET transmission line<br>• CPEVS: φ1.2mm to φ1.6mm<br>• CVVS: 1.25mm <sup>2</sup> to 2mm <sup>2</sup> |                                                                                                    |                                                                      |                                                      |  |
| Ring terminal (with a sleeve)                                                                           | M3.5 terminal (used with the power cable (L/L1, N/L2), M-NET transmission line (A, B, S)) M4 ring terminal (used with the protective earth cable)                                                                                                    |                                                                      |                                                      |  |
| Screw                                                                                                   | Have four M4 screws ready to in                                                                                                    | nstall the unit.                                                     |                                                      |  |
| LAN cable                                                                                               | AN cable Category 5 or above straight cable (Maximum 100m (328 ft))                                                                                                    |                                                                      |                                                      |  |
| HUB                                                                                                    | Switching HUB (communication                                                                                                    | tching HUB (communication speed: 100 Mbps or faster is recommended.) |                                                      |  |
|                                                                                                    | Overcurre                                                                                                    | Residual Current Circuit<br>Breaker (RCCB) <sup>*1</sup>             |                                                      |  |
| Overcurrent breaker and                                                                                 | Fuse                                                                                                    | Circuit breaker*1                                                    | Rated current: 3A<br>Rated sensitivity current: 30mA |  |
| Residual Current Circuit<br>Breaker (RCCB)                                                              | Rated current: 3A*2                                                                                                    | Rated current: 3A                                                    | Maximum operation time:<br>0.1 sec or less           |  |
|                                                                                                    | <ul> <li>*1 Use a Circuit breaker and a Residual current circuit breaker (RCCB) of bipolar type (2P2E). Use a breaker with the minimum contact distance of 3 mm (1/8 in.).</li> <li>*2 When using a fuse, use it in combination with a main switch (Rated current: 3A).</li> </ul> |                                                                      |                                                      |  |

#### 3-2. M-NET transmission line length

- Connect the PAC-YG50ECA to the transmission line for centralized control (TB7 on the outdoor unit).
- There should only be one power supply source within a single transmission circuit. The factory setting is to supply power from PAC-YG50ECA.
- Provide an earth for the indoor-outdoor transmission lines at one single outdoor unit.
- Maximum line distance 500 m (1640 ft)<sup>\*1</sup>
- Maximum power supply distance 200 m (656 ft)<sup>\*1</sup>

Maximum power supply distance is the distance in which a power supply unit (or an outdoor unit designated as a power supply unit) is capable of supplying power to other units on the receiving end, such as remote controllers and indoor units.

![](_page_10_Figure_7.jpeg)

![](_page_10_Figure_8.jpeg)

\* Connect the power jumper of the

CN40

ON

power).

outdoor unit to CN41 (does not supply

outdoor unit

**CN41** 

OFI

#### (1) Maximum line distance

(1)  $L1 + L2 + \ell5 + \ell1 + \ell2 (\ell3)$  $\leq 500m (1640 \text{ ft})$ (2)  $L1 + L2 + \ell5 + \ell4$  $\leq 500m (1640 \text{ ft})$ (3)  $L1 + L3 + \ell6 + \ell7 (\ell8)$  $\leq 500m (1640 \text{ ft})$ (4)  $\ell2 (\ell3) + \ell1 + \ell5 + L2 + L3 + \ell6 + \ell7 (\ell8)$  $\leq 500m (1640 \text{ ft})$ (5)  $\ell4 + \ell5 + L2 + L3 + \ell6 + \ell7 (\ell8)$  $\leq 500m (1640 \text{ ft})$ 

(2) Power supply distance for the indoor-outdoor transmission lines

| <ol> <li>ℓ5 + ℓ1 + ℓ2 (ℓ3)</li> </ol> | ≦ 200m (656 ft) |
|---------------------------------------|-----------------|
| 2 \ell 5 + \ell 4                     | ≦ 200m (656 ft) |
| ③ ℓ6 + ℓ7 (ℓ8)                        | ≦ 200m (656 ft) |

(3) Power supply distance for the centralized control transmission lines

| ① L1 + L2 | ≦ 200m (656 ft) |
|-----------|-----------------|
| ② L1 + L3 | ≦ 200m (656 ft) |

#### CAUTION

\*1 The ME remote controller wiring length ( $\ell$ 3,  $\ell$ 8) should be 10 m (32 ft) or less.

The length that exceeds 10 m (32 ft) needs to be included in the maximum distance to the farthest unit (500 m (1640 ft)) and in the maximum power supply distance (200 m (656 ft)).

\*2 If the ME remote controller wiring length (ℓ3, ℓ8) is 10 m (32 ft) or less, it does not need to be included in the maximum distance to the farthest unit.

#### 3-3. Installation

- Leave enough space around the unit as shown in the figure below to allow for an installation/uninstalltaion of the cover and wiring.
- Screw down the cover with M4 screws as shown in the figure below.
- Be sure to screw down the four corners to prevent it from falling.
- Install on the control panel whose effective depth is 105 mm (4-3/16 in.) or more.

![](_page_11_Figure_5.jpeg)

Be sure to install it inside the control panel. Be sure to install in an area where there is no possibility of dew condensation.

### 4 Wiring connections

| <ul> <li>Electric work must be performed by an authorized technician. Improper wiring work may result in electric shock or fire.</li> <li>Turn off the power supply before performing wiring work.</li> </ul> |
|----------------------------------------------------------------------------------------------------|
| <ul> <li>To avoid damage to the terminal block, do not connect an AC power supply (100-240VAC) to the M-NET<br/>transmission terminal block.</li> </ul>                                                       |

#### 4-1. Installing and uninstalling the cover

Unscrew the two screws on the cover to remove it as shown in the figure below. Reinstall the cover using the two screws that were unscrewed.

![](_page_12_Picture_4.jpeg)

![](_page_12_Figure_5.jpeg)

#### 4-2. Connecting the power cable and protective earth cable

To prevent overheating and fire, properly fix the cables in place so that the weight of the cables will not strain the connectors.

Improperly connected cables may break, produce heat, and cause smoke or fire.

- Connect the power cable and the protective earth cable as shown in the figure below.
- Use an M3.5 ring terminal to the power cable and an M4 ring terminal to the protective earth cable before connecting them to their corresponding terminals (power supply terminal block or protective earth terminal).
- Secure cables with cable clamps.
- Install an overcurrent breaker and a residual current circuit breaker for the power cable. Use a bipolar breaker (2P2E) with a minimum contact distance of 3 mm (1/8 in.).

![](_page_12_Figure_13.jpeg)

\*1 When using a fuse, use it in combination with a main switch (Rated current: 3A).

#### 4-3. Connecting the M-NET transmission line

▲ CAUTION • In an air conditioner system has more than 1 Outdoor units, System controller receiving transmission power through TB7 on one of the Outdoor unit would have a risk that the connected Outdoor units failure would stop power supply to System controller, and disrupt the whole system.

(1) To supply power to the M-NET transmission line from the expansion controller (PAC-YG50ECA) Connect the M-NET transmission lines as shown in the figure below.

![](_page_13_Figure_3.jpeg)

(2) To supply power to the M-NET transmission line from the power supply unit (PAC-SC51KUA, etc.) Connect the M-NET transmission lines as shown in the figure below.

![](_page_13_Figure_5.jpeg)

#### 4-4. Connecting the LAN cable

Connect the LAN cable to the LAN connector on the PAC-YG50ECA.

- Connect the PAC-YG50ECA and AG-150A via a HUB.
- The maximum distance between the HUB and PAC-YG50ECA is 100 m (328 ft).
- The LAN cable is field-supplied. Use a category 5 or above cable (straight cable).
- Use the switching HUB.
- Do not connect more than four devices (gateway, router, layer 3 switch, HUB, and etc.) in series between AG-150A and PAC-YG50ECA. (Transmission delay time must not exceed 2 seconds.)

![](_page_14_Figure_7.jpeg)

| • Install the LAN cable before installing the unit, and route the cable in the same way as the M-NET transmission |
|----------------------------------------------------------------------------------------------------|
| lines.                                                                                                    |
| • Leave enough space around the LAN port on the PAC-YG50ECA to allow for the connection of the connector          |
| and the cables. Refer to section $(3   Installation )$ .                                                          |

# 5 Initial settings

#### Introduction

Controllers with different DB numbers cannot be connected to each other. Be sure to check the DB numbers of each controller to be connected. Refer to "Important" (page 4) and (10 | 7-segment LED) to check the DB No..

#### Initial setting procedures

|       |                                                                                                    | Contro                                                                        | ollers : Settable |
|-------|----------------------------------------------------------------------------------------------------|-------------------------------------------------------------------------------|-------------------|
| Steps | Setting items                                                                                              | Expansion controller<br>(PAC-YG50ECA)                                         | AG-150A etc.      |
|       | IP address of the expansion controller/Network                                                             |                                                                               |                   |
| 1     | Default settings:<br>IP address 192.168.1.211<br>Subact mark 255.255.0                                     | 0                                                                             | _                 |
|       | Gateway address 0.0.0.0                                                                                    | Refer to section 5-1 "IP address and network settings."                       |                   |
| 2     | IP address for the AG-150A etc. and network                                                                | —                                                                             | 0                 |
| 3     | Input IP address of expansion controller                                                                   | —                                                                             | 0                 |
| 4     | M-NET address setting for the expansion controller<br>Default: 00<br>Normally requires no setting changes. | C <sup>*2</sup><br>Refer to section<br>9 Detail setting switch setting method | _ <sup>*1</sup>   |
| 5     | Functions<br>(Operation prohibit range setting, external input<br>mode etc.)                               | _                                                                             | ⊖ <sup>*1</sup>   |
| 6     | Group                                                                                                    | —                                                                             | <b>○</b> *1       |
| 7     | Interlocked ventilation                                                                                    | —                                                                             | _ <sup>*1</sup>   |
|       | Test run                                                                                                   | <sup>*2</sup>                                                                 | 0                 |
| 8     |                                                                                                    | Refer to section 6-1 "Batch operation/<br>Stop (error reset) switches."       |                   |

\* Refer to the AG-150A Instructions Manual, Technical Manual, and other related manuals for the detailed information about the initial settings and operation methods.

\*1: To be set from the main AG-150A or other controllers.

\*2: It is recommended that this item be set from the AG-150A or other controllers.

#### Internal layout of the expansion controller

![](_page_15_Figure_9.jpeg)

#### 5-1. IP address and network settings

#### 5-1-1. Quick IP address setting switch

IP address can be easily set to an address between 192.168.1.211 and 192.168.1.225 with dipswitch SW602. Set this dipswitch before turning on the power.

| NO | [0: | SW<br>OFF | 602<br>, 1: C | ON] | IP address                      | Subnet mask                             | Gateway address           |  |
|----|-----|-----------|---------------|-----|---------------------------------|-----------------------------------------|---------------------------|--|
|    | 1   | 2         | 3             | 4   |                                 |                                         |                           |  |
| 0  | 0   | 0         | 0             | 0   | Initial settings: 192.168.1.211 | Initial settings: 255.255.255.0         | Initial settings: 0.0.0.0 |  |
| Ū  | 0   | U         | 0             | U   | Use the detail setting sw       | ritch to set the IP address, subnet mas | k, and gateway address.   |  |
| 1  | 0   | 0         | 0             | 1   | 192.168.1.211                   |                                         |                           |  |
| 2  | 0   | 0         | 1             | 0   | 192.168.1.212                   |                                         |                           |  |
| 3  | 0   | 0         | 1             | 1   | 192.168.1.213                   |                                         |                           |  |
| 4  | 0   | 1         | 0             | 0   | 192.168.1.214                   |                                         |                           |  |
| 5  | 0   | 1         | 0             | 1   | 192.168.1.215                   |                                         |                           |  |
| 6  | 0   | 1         | 1             | 0   | 192.168.1.216                   |                                         |                           |  |
| 7  | 0   | 1         | 1             | 1   | 192.168.1.217                   |                                         |                           |  |
| 8  | 1   | 0         | 0             | 0   | 192.168.1.218                   | 255.255.255.0                           | 0.0.0.0                   |  |
| 9  | 1   | 0         | 0             | 1   | 192.168.1.219                   |                                         |                           |  |
| 10 | 1   | 0         | 1             | 0   | 192.168.1.220                   |                                         |                           |  |
| 11 | 1   | 0         | 1             | 1   | 192.168.1.221                   |                                         |                           |  |
| 12 | 1   | 1         | 0             | 0   | 192.168.1.222                   |                                         |                           |  |
| 13 | 1   | 1         | 0             | 1   | 192.168.1.223                   |                                         |                           |  |
| 14 | 1   | 1         | 1             | 0   | 192.168.1.224                   |                                         |                           |  |
| 15 | 1   | 1         | 1             | 1   | 192.168.1.225                   |                                         |                           |  |

Note

If fifteen or fewer expansion controllers are connected to a dedicated network, it is recommended that the IP address be set with SW602 on the PAC-YG50ECA.

• Turn all SW602 to OFF before setting the IP addresses with the detail setting switch (refer to section 5-1-2).

#### 5-1-2. Setting the M-NET address, IP address, or network settings with the detail setting switches

M-NET address, IP address, subnet mask, or gateway address can be set with dipswitch SW601, rotary switches SW606 and 607, and push switch SW605. Quick IP address setting switches (SW602) should be set to "ALL OFF" to make these settings. Consult the network administrator for how to set the IP address, subnet mask, and gateway address when connecting the expansion controller to an existing LAN.

Refer to section 9 Detail setting switch setting method) for how to set the switches.

#### 5-1-3. IP address and network setting examples

#### 1 Connecting to a dedicated LAN system

If fifteen or fewer expansion controllers are connected to a dedicated network, it is recommended that the IP address be set with SW602 on the PAC-YG50ECA.

![](_page_17_Figure_3.jpeg)

#### 2 Connecting to an existing LAN system

Consult the network administrator for how to set the IP address, subnet mask, and gateway address when connecting the expansion controller to an existing LAN.

![](_page_17_Figure_6.jpeg)

| Important | <ul> <li>Install the LAN cable before installing the unit, and route the cable in the same way as the M-NET transmission lines.</li> <li>Consult the network administrator for how to set the IP address, subnet mask, and gateway address when connecting the expansion controller to an existing LAN. Use a router etc. between the existing LAN and the MITSUBISHI products so that they are not connected directly.</li> <li>Use the switching HUB.</li> <li>Do not connect more than four devices (gateway, router, layer 3 switch, HUB, and etc.) in series between AG-150A and PAC-YG50ECA.</li> </ul> |
|-----------|----------------------------------------------------------------------------------------------------|
|-----------|----------------------------------------------------------------------------------------------------|

#### 5-2. Function setting

#### 5-2-1. Operation prohibit range setting (To be set from the AG-150A or other controllers)

Set this switch to prohibit operation from both the Sub system controller and remote controller OR only from the remote controller.

| Setting                    | Function                                                                                                    |
|----------------------------|----------------------------------------------------------------------------------------------------|
| SC·RC<br>(Factory setting) | Operation from both the Sub controller and remote controller will be prohibited.<br>* Normally, this setting should be selected. |
| RC Only                    | Operation only from the remote controller will be prohibited.                                                                    |

### 5-2-2. External input mode (To be set from the AG-150A or other controllers)

Set the external input mode.

Refer to section 8 External input/output).

| Setting                                  | Function                                 |
|------------------------------------------|------------------------------------------|
| Do not use<br>(Factory setting)          | External input signal will not be used.  |
| Emergency Stop<br>(Level signal)         | Emergency stop/ Normal (level signal)    |
| ON/OFF (Level signal)                    | Run/Stop (level signal)                  |
| ON/OFF/Prohibit/Permit<br>(Pulse signal) | Run/Stop, Prohibit/Permit (pulse signal) |

#### 5-2-3. Prohibiting connection of AG-150A and other controllers (SW603-4)

Set SW603-4 to ON to disallow connection of AG-150A etc. and other controllers. Set the switch after the completion of a test run.

Accidental connection of AG-150A etc. that should be connected to other systems can be prevented by making the setting that disallows the connection of additional controllers, thus preventing negative impact on the operation of the air conditioners (unintended operation, abnormal stop etc.)

| SW603-4                                 | Function                                              |
|-----------------------------------------|-------------------------------------------------------|
| OFF<br>(Factory setting)                | Allows connection of AG-150A and other controllers    |
| ON<br>(At the completion of a test run) | Disallows connection of AG-150A and other controllers |

### 6 Test run

#### 6-1. Batch operation/Stop (error reset) switches

- Before performing a test run, check that the group setting and interlock settings from the AG-150A and other controllers have been properly made.
- The batch operation function on the PAC-YG50ECA cannot be used to change the operation mode of the connected indoor units (including the test run mode). Units will be operated in the mode they are set to operate in. The PAC-YG50ECA does not have the function to automatically stop the test run in two hours as the remote controllers do.

#### <Setting procedures>

- 1 Turn on all units and the PAC-YG50ECA.
- 2 Set the switches as follows. SW601: All set to OFF; SW606: "0"; SW607: "0"
- ③ Check that LD5 on PAC-YG50ECA is unlit (SW601: All set to OFF; SW606: "0"; SW607 "0"). LD5 will be lit if the group setting and interlock setting from the AG-150A and other controllers have not been completed. LD5 will blink while M-NET is starting up (takes approx. 10 minutes to complete).
- 4 Turn SW603-1 from the OFF position to the ON position. The operation signal will be sent to the groups that are registered.\*1
- (5) LD3 (SW601: All set to OFF; SW606: "0"; SW607 "0") will be lit when the units are in operation.
- 6 Check each unit for proper operation (e.g., supply air comes out of the indoor unit outlet.).
- Turn SW603-2 from the OFF position to the ON position to bring the units to stop.
- 8 Turn SW603-1 and SW603-2 to OFF at the completion of the test run.

| SW603 | Function setting                                                                                                    |
|-------|----------------------------------------------------------------------------------------------------|
| 1     | Transmission of operation run signal to the registered groups (when turned ON from the OFF position) <sup>*1</sup>  |
| 2     | Transmission of operation stop signal to the registered groups (when turned ON from the OFF position) <sup>*1</sup> |

\*1 The equipment connected to DIDO controller cannot be operated. Refer to the appropriate manual for details.

#### 6-2. Service LED display

PAC-YG50ECA has service LEDs to display the operation status.

| LED     | No. | Item                             | Status           |                                                  | Notes                             |  |
|---------|-----|----------------------------------|------------------|--------------------------------------------------|-----------------------------------|--|
| LA      | N   | LAN LINK Lit Linking             |                  |                                                  |                                   |  |
|         |     | ACT                              | Unlit Not linked |                                                  |                                   |  |
|         |     |                                  | Blink            | Transmitting                                     |                                   |  |
| M-N     | ET  | M-NET                            | Lit              | Powered                                          |                                   |  |
|         |     |                                  | Unlit            | Not powered                                      |                                   |  |
|         |     |                                  | Blink            | M-NET transmission in progress                   |                                   |  |
| Err     | or  | Error status                     | Blink            | At least one air conditioning unit is in error*1 |                                   |  |
|         |     |                                  | Unlit            | Normal                                           |                                   |  |
| 7-      | LD1 | CPU status                       | Lit              | Normal                                           |                                   |  |
| segment |     |                                  | Unlit            | Error                                            |                                   |  |
| LED     | LD2 | (Not assigned)                   | _                |                                                  |                                   |  |
|         | LD3 | Operation status                 | Lit              | At least one air conditioning unit is in         | SW601: All set to off             |  |
|         |     |                                  | Liplit           | All units are standed                            | _ SW606: [0]                      |  |
|         |     |                                  | Uniit            | All units are stopped.                           | SW607: [0]                        |  |
|         | LD4 | Error status                     | LIT              | At least one air conditioning unit is in error 1 |                                   |  |
|         |     |                                  | Unlit            | All units are normal.                            |                                   |  |
|         | LD5 | M-NET startup status             | Lit              | Group information not available                  | (Refer to section 10              |  |
|         |     |                                  | Unlit            | Complete                                         | (10 7 sogment   ED) for           |  |
|         |     |                                  | Blink            | Starting up                                      | information on how other settings |  |
|         | LD6 | (Not assigned)                   | _                |                                                  | are displayed )                   |  |
|         | LD7 | Number of connected              | Number           | r of connected AG-150A and other                 |                                   |  |
|         | LD8 | AG-150A and other<br>controllers | controlle        | ers (Numerical display)                          |                                   |  |

\*1 Error LED and LD4 will not be lit/blink when the AG-150A or other controllers are in error.

![](_page_19_Figure_19.jpeg)

# 7 M-NET system setting example

#### 1 Connecting multiple M-NET system controllers

![](_page_20_Figure_2.jpeg)

- Make the initial group and interlock settings from the AG-150A or other controllers.
- Designate a system controller within the system as the only controller from which operation prohibit setting can be made.

#### 2 Controlling the K-control models

![](_page_20_Figure_6.jpeg)

- Set the PAC-YG50ECA address to "000" when connecting a K-transmission converter.
- When making the group setting for K-control units, make the setting only for the indoor units that belong to a given group.
- The group number given to a group of K-control units should be the same as the lowest address of the indoor units that belong to the group.
- If the K-control Y series units and other types of units (K-control Mr. Slim) are used in combination, a relay board is required. The K- control Y series units cannot be connected to the same transmission lines as the other types of units.
- Depending on the number of K-control units and transmission line length, a relay board may be required. Refer to the System Design/Manual (control version) for details.
- LOSŠNAY units cannot be connected if they are connected to the K-control kit.
- Remote controller addresses do not need to be included in the group setting for a group of K-control units.

# 8 External input/output

#### 8-1. External signal input function

\* To use the external signal input, a separately-sold external input/output adapter (PAC-YG10HA) is required.

![](_page_21_Figure_3.jpeg)

#### 8-1-1. External input signal function setting (to be set from the AG-150A or other controllers)

External contact signal (12VDC or 24VDC) can be used to send signals indicating the following status of all air conditioning units that are controlled by the controller: Emergency stop/Normal, Run/Stop, and local remote controller operation Prohibit/ Permit.

| No. | External input signal function                            | Notes                                                                                                    |
|-----|-----------------------------------------------------------|----------------------------------------------------------------------------------------------------|
| 1   | External input signal will not be used. (factory setting) | _                                                                                                    |
| 2   | Emergency stop/Normal (level signal)                      | While the units are stopped due to an error, the Run/Stop mode cannot be changed from the local remote controller, and the Run/Stop mode and Prohibit/Permit settings cannot be changed from the PAC-YG50ECA. Timer setting will be ignored. |
| 3   | Run/Stop (level signal)                                   | The Run/Stop mode cannot be changed from the local remote controller,<br>and the Run/Stop mode and Prohibit/Permit settings cannot be changed<br>from the PAC-YG50ECA. Timer setting will be ignored.                                        |
| 4   | Run/Stop, Prohibit/Permit (pulse signal)                  | The pulse width (contact ON) should be between 0.5 and 1 second.                                                                                                    |

#### 8-1-2. Level signals and pulse signals

(A) Level signals

#### (B) Pulse signal

(Example) Run/Stop

![](_page_21_Figure_11.jpeg)

#### 8-1-3. External input specifications

| CN5   | Lead wire<br>(PAC-YG10HA) | Emergency stop/Normal<br>(level signal) | Run/Stop<br>(level signal) | Run/Stop, Prohibit/Permit<br>(pulse signal)                |  |  |  |
|-------|---------------------------|-----------------------------------------|----------------------------|------------------------------------------------------------|--|--|--|
| No. 5 | Orange                    | Emergency stop/Normal<br>signal input   | Run/Stop signal input      | Operation signal input                                     |  |  |  |
| No. 6 | Yellow                    | ellow Not used Not used                 |                            | Stop signal input                                          |  |  |  |
| No. 7 | Blue                      | Not used                                | Not used                   | Local remote controller operation<br>prohibit signal input |  |  |  |
| No. 8 | Gray                      | Not used                                | Not used                   | Local remote controller operation<br>permit signal input   |  |  |  |
| No. 9 | Red                       | External power supply 12VDC or 24VDC    |                            |                                                            |  |  |  |

#### (A) Level signals

(1) If "Emergency stop/Normal operation signal" is selected, the unit will come to an emergency stop when the contact turns on, and the unit will resume normal operation when the contact turns off. When emergency stop is reset, all units will remain stopped, including the ones that were operating before the emergency stop signal input was received. To return to the previous operation status, these units need to be manually restarted.

2 If "Run/Stop signal input" is selected, the unit will go into operation when external input signal contact turns ON, and the unit will stop when the contact signal turns OFF.

#### (B) Pulse signals

- ① If pulse signals to operate the units are received while the units are in operation, the units will continue their operation (same with the Stop, Prohibit, and Permit signals).
- (2) When operation from the local remote controllers is prohibited, Run/Stop mode, operation mode, temperature setting, and filter reset settings cannot be changed from the local remote controller.
- ③ The pulse width (contact ON) should be between 0.5 and 1 second.

#### 8-1-4. Recommended circuit

#### (A) Level signals

![](_page_22_Figure_6.jpeg)

Use relays that meet the following specifications for X1, X2, Y1, and Y2. Contact rating Rated voltage: 12VDC or above Rated current: 0.1 A or above

Minimum applied load: DC 1 mA or below

- ① Relays, DC power supplies, and extension cables are field supplied.
- 2 The maximum length of extension cable is 10 m (32 ft). (Use a cable with a diameter of at least 0.3 mm<sup>2</sup>.)
- ③ Cut the excess cable near the connector, and insulate the exposed cable end with tape.

#### 8-2. External signal output function

\* A separately sold external input/output adapter (PAC-YG10HA) is required to use the external signal output.

#### 8-2-1. External output

Operation signal is output when one or more units are in operation, and error signal is output when one or more units are in error<sup>(\*1)</sup>.

\*1: Error signal is not output when the AG-150A or other controllers are in error.

#### 8-2-2. External output specification

| CN5   | Lead wire<br>(PAC-YG10HA) | Terminal type                                                  |
|-------|---------------------------|----------------------------------------------------------------|
| No. 1 | Green                     | Common GND for external output (external DC, power supply GND) |
| No. 2 | Black                     | Run/Stop                                                       |
| No. 3 | Brown                     | Error/Normal                                                   |

① Operation signal is output during an error.

#### 8-2-3. Recommended circuit

![](_page_22_Figure_22.jpeg)

Use relays that meet the following specifications for Z1 and Z2. Operation coil

Rated voltage: 12VDC or 24VDC

Power consumption: 0.9 W or less

(\*1) Use a power supply suitable for the type of relays used. (12VDC or 24VDC)

(\*2) Use a diode at both ends of the relay coils.

- ① Each element turns on during operation and error.
- 2 The maximum length of extension cable is 10 m (32 ft).

③ Relays, lamps, diodes, and extension cables are field supplied.

#### Detail setting switch setting method 9

IP address and other settings can be made with the detail setting switches on the PAC-YG50ECA.

| NO  | 1 | [0<br>2 | ): C<br>3 | SW<br>DFF<br>4 | 601<br>; 1:<br>5 | ON<br>6 | l]<br>7 | 8  | Setting items                                      | 5 | Factory setting | Explanation                                                                                                    | Notes                                                       |
|-----|---|---------|-----------|----------------|------------------|---------|---------|----|----------------------------------------------------|---|-----------------|----------------------------------------------------------------------------------------------------|-------------------------------------------------------------|
| 16  | 0 | 0       | 0         | 1              | 0                | 0       | 0       | 0  | IP address                                         | а | 192             |                                                                                                    |                                                             |
| 17  | 0 | 0       | 0         | 1              | 0                | 0       | 0       | 1  |                                                    | b | 168             | IP address                                                                                                    |                                                             |
| 18  | 0 | 0       | 0         | 1              | 0                | 0       | 1       | 0  |                                                    | С | 1               | (Factory setting: 192.168.1.211)                                                                                                    |                                                             |
| 19  | 0 | 0       | 0         | 1              | 0                | 0       | ¦1      | ¦1 |                                                    | d | 211             | · · · · · · · · · · · · · · · · · · ·                                                                                                    |                                                             |
| 20  | 0 | 0       | 0         | 1              | 0                | 1       | 0       | 0  | Subnet mask                                        | а | 255             |                                                                                                    | Set all SW602                                               |
| 21  | 0 | 0 ¦     | 0 ¦       | 1              | 0                | ¦1      | 0       | ¦1 |                                                    | b | 255             | Subnet mask                                                                                                    | Reset the power                                             |
| 22  | 0 | 0       | 0         | 1              | 0                | 1       | 1       | 0  |                                                    | С | 255             | (Factory setting: 255.255.255.0)                                                                                                    | after all settings                                          |
| 23  | 0 | 0       | 0 ¦       | 1              | 0                | ¦ 1     | ¦1      | ¦1 |                                                    | d | 0               |                                                                                                    | nave been<br>made.                                          |
| 24  | 0 | 0       | 0         | 1              | 1                | 0       | 0       | 0  | Gateway                                            | а | 0               |                                                                                                    |                                                             |
| 25  | 0 | 0 ¦     | 0 ¦       | 1              | 1                | 0       | ¦ 0     | ¦1 |                                                    | b | 0               | Gateway address                                                                                                    |                                                             |
| 26  | 0 | 0       | 0         | 1              | 1                | 0       | 1       | 0  |                                                    | С | 0               | (Factory setting: 0.0.0.0)                                                                                                    |                                                             |
| 27  | 0 | 0       | 0 ¦       | 1              | 1                | 0       | ¦1      | ¦1 |                                                    | d | 0               |                                                                                                    |                                                             |
| 65  | 0 | 1       | 0         | 0              | 0                | 0       | 0       | 1  | M-NET<br>address                                   |   | 00              | M-NET address<br>00, 201 to 250<br>(Factory setting: 00)                                                                                                    | Reset the power<br>after all settings<br>have been<br>made. |
| 250 | 1 | 1       | 1         | 1              | 1                | 0       | 1       | 0  | Initial setting<br>data<br>Copy to USB<br>memory   |   | _               | Set to SW606: "0"; SW607: "0"<br>Copy the setting data to the \["EC_" +<br>Serial Number]\ folder in the root folder<br>of the USB memory.                                                                                                    |                                                             |
| 251 | 1 | 1       | 1         | 1              | 1                | 0       | 1       | 1  | Initial setting<br>data<br>Read from<br>USB memory |   | _               | Set to SW606: "0"; SW607: "0"<br>Read the setting data from USB memory.<br>Create ["SetupData_" + IP address]* <sup>1</sup><br>folder in the root folder of the USB<br>memory using PC. Save the setting data<br>in the folder.<br>*1: When the IP address of PAC-<br>YG50ECA is "192.168.1.211", the folder<br>name will be<br>[SetupData_192_168_1_211]. | Reset the power<br>after all settings<br>have been<br>made. |

Note: The following types of USB memory are recommended. (As of Apr. 2009)

| a: Manufacturer: Sandisk        | Model: SDCZ6-2048-J65RB | Memory size: 2G |
|---------------------------------|-------------------------|-----------------|
| b: Manufacturer: Kingston       | Model: DT400/2GBFE      | Memory size: 2G |
| c: Manufacturer: I-O DATA       | Model: TB-BH2/2G/*      | Memory size: 2G |
| d: Manufacturer: BUFFALO        | Model: RUF-C2GS-**/U2   | Memory size: 2G |
| e: Manufacturer:adata           | Model: C702             | Memory size: 2G |
| (* or ** in the models of a and | d d indicatos color )   |                 |

(\* or \*\* in the models of c and d indicates color.)

#### 9-1. Switch setting

How to set the switches is explained below, using an example of how to set No. 16 "IP address a" to "197 (C5 in hexadecimal notation)."

Use hexadecimal notation to set the values using switches SW606 (upper digit) and SW607 (lower digit). The LED display is in decimal notation.

| Steps | Setting item        | Setting method                                                  | 7-segment LED display                                                                     |
|-------|---------------------|-----------------------------------------------------------------|-------------------------------------------------------------------------------------------|
| 1     | Select the item No. | Set SW601 to [0001 0000].                                       | [_016] will appear for one second, and the SW606 and SW607 preset values will appear.     |
| 2     | Enter a value.      | Set SW606 (upper digit) to "C", and SW607 (lower digit) to "5". | [ 197]                                                                                    |
| 3     | Save the setting.   | Press and hold SW605 for three seconds.                         | [ End] will appears after [ 197] blinks.<br>Reset the setting when [ Err_ ] is displayed. |

| Important | • Refer to section 10-1 "7-segment LED display and switch settings," and check that the switches are set |
|-----------|----------------------------------------------------------------------------------------------------|
|           | correctly.                                                                                               |

![](_page_24_Figure_5.jpeg)

(Use to select values and items to be displayed on the LED)

# 10 7-segment LED

The settings for switches SW601, SW606, and SW607 on the PAC-YG50ECA can be verified on the 7-segment LED.

 Numerical display (Example: 18.8)

![](_page_25_Figure_3.jpeg)

• Flag display (Example: LD1, LD2, LD5, and LD7 are on.)

![](_page_25_Figure_5.jpeg)

![](_page_25_Figure_6.jpeg)

### <Bringing up the DB No. on the 7-segment LED on the expansion controller>

On the switch board, set SW601 to "All OFF", SW606 to "2," and SW607 to "5." The DB No. will appear on the 7-segment LED on the expansion controller. Refer to the following pages for other displays and switch settings.

### 10-1. 7-segment LED display and switch settings

| SW601           |       |       | Item                                                                                                    |                 | Display                    |                         |                  |                 |                 |                 |                       |                 |                                                                                                    |  |
|-----------------|-------|-------|----------------------------------------------------------------------------------------------------|-----------------|----------------------------|-------------------------|------------------|-----------------|-----------------|-----------------|-----------------------|-----------------|----------------------------------------------------------------------------------------------------|--|
| 1234 5678       | SW606 | SW607 |                                                                                                    |                 | LD1                        | LD2                     | LD3              | LD4             | LD5             | LD6             | LD7                   | LD8             | Notes                                                                                                    |  |
| 0000 0000       | 0     | 0     | Expansion controller status                                                                                 |                 | CPU<br>status              |                         | Normal operation | Error           | Starting<br>up  |                 | Number of controllers | connected       | Refer to section 6 "Test run."                                                                                                    |  |
| 0: OFF<br>1: ON | 0     | 1     | Error detection                                                                                             |                 | [Error code<br>errors have | and [Error<br>occurred. | source add       | ress] appea     | r alternately.  | The latest e    | rror appears          | s if multiple   | [] appears<br>when there are<br>no errors.                                                                                                |  |
|                 | 1     | 0     |                                                                                                    | а               |                            |                         |                  |                 |                 |                 |                       |                 |                                                                                                    |  |
|                 | 1     | 1     | ID address                                                                                                  | b               | IP address                 |                         |                  |                 |                 |                 |                       |                 |                                                                                                    |  |
|                 | 1     | 2     | IF audiess                                                                                                  | С               | a.b.c.d                    | a.b.c.d                 |                  |                 |                 |                 |                       |                 |                                                                                                    |  |
|                 | 1     | 3     | d                                                                                                    |                 |                            |                         |                  |                 |                 |                 |                       |                 |                                                                                                    |  |
|                 | 1     | 4     |                                                                                                    | а               |                            |                         |                  |                 |                 |                 |                       |                 |                                                                                                    |  |
|                 | 1     | 5     | Subpot mook                                                                                                 | b               | Subnet ma                  | sk                      |                  |                 |                 |                 |                       |                 |                                                                                                    |  |
|                 | 1     | 6     | Subhet mask                                                                                                 | С               | a.b.c.d                    | a.b.c.d                 |                  |                 |                 |                 |                       |                 |                                                                                                    |  |
|                 | 1     | 7     | d                                                                                                    |                 |                            |                         |                  |                 |                 |                 |                       |                 |                                                                                                    |  |
|                 | 1     | 8     | а                                                                                                    | а               |                            |                         |                  |                 |                 |                 |                       |                 |                                                                                                    |  |
|                 | 1     | 9     | b                                                                                                    | b               | Gateway a                  | Gateway address         |                  |                 |                 |                 |                       |                 |                                                                                                    |  |
|                 | 1     | А     | Galeway                                                                                                    | С               | a.b.c.d                    |                         |                  |                 |                 |                 |                       |                 |                                                                                                    |  |
|                 | 1     | В     | d                                                                                                    |                 |                            |                         |                  |                 |                 |                 |                       |                 |                                                                                                    |  |
|                 | 1     | С     |                                                                                                    | а               |                            |                         |                  |                 |                 |                 |                       |                 |                                                                                                    |  |
|                 | 1     | D     |                                                                                                    | b               |                            |                         |                  |                 |                 |                 |                       |                 |                                                                                                    |  |
|                 | 1     | Е     | MAC address                                                                                                 | С               | MAC addre                  | ess                     |                  |                 |                 |                 |                       |                 |                                                                                                    |  |
|                 | 1     | F     | MAC address                                                                                                 | d               | a-d-c-d-e                  | e-f                     |                  |                 |                 |                 |                       |                 |                                                                                                    |  |
|                 | 2     | 0     | -                                                                                                    | е               |                            |                         |                  |                 |                 |                 |                       |                 |                                                                                                    |  |
|                 | 2     | 1     | -                                                                                                    | f               |                            |                         |                  |                 |                 |                 |                       |                 |                                                                                                    |  |
|                 | 2     | 2     | M-NET address                                                                                               |                 | 000, 201 ~                 | 250                     |                  |                 |                 |                 |                       |                 |                                                                                                    |  |
|                 | 2     | 3     | S/W version                                                                                                 |                 | 00.00 ~ 99                 | .99                     |                  |                 |                 |                 |                       |                 |                                                                                                    |  |
|                 | 2     | 5     | DB number                                                                                                   |                 | 00 ~ 99                    |                         |                  |                 |                 |                 |                       |                 |                                                                                                    |  |
|                 | 2     | 6     |                                                                                                    | Year            | [Year]                     |                         |                  |                 |                 |                 |                       |                 |                                                                                                    |  |
|                 | 2     | 7     | Current date                                                                                                | Month:<br>Date  | [Month: Da                 | ite]                    |                  |                 |                 |                 |                       |                 |                                                                                                    |  |
|                 | 2     | 9     |                                                                                                    | Hour:<br>Minute | [Hour: Min                 | ute]                    |                  |                 |                 |                 |                       |                 |                                                                                                    |  |
|                 | 2     | А     | Second                                                                                                    |                 | [Second]                   | -                       | -                |                 |                 |                 | -                     | _               |                                                                                                    |  |
|                 | 9     | 0     | AG-150A or other cor<br>connection status                                                                   | trollers        |                            |                         |                  | Controller<br>5 | Controller<br>4 | Controller<br>3 | Controller<br>2       | Controller<br>1 | No connection:<br>unlit Connecting:<br>Top and bottom<br>indicators are lit.<br>Waiting for<br>connection:<br>Bottom indicator<br>is lit. |  |
|                 | В     | 0     |                                                                                                    | а               |                            |                         | •                |                 |                 |                 |                       | •               |                                                                                                    |  |
|                 | В     | 1     | AG-150A or other                                                                                            | b               | IP address                 |                         |                  |                 |                 |                 |                       |                 |                                                                                                    |  |
|                 | В     | 2     | controllers 1 IP addre                                                                                      | ss <sub>c</sub> | a.b.c.d                    |                         |                  |                 |                 |                 |                       |                 |                                                                                                    |  |
|                 | В     | 3     |                                                                                                    | d               |                            |                         |                  |                 |                 |                 |                       |                 |                                                                                                    |  |
|                 | В     | 4     |                                                                                                    | а               |                            |                         |                  |                 |                 |                 |                       |                 |                                                                                                    |  |
|                 | В     | 5     | AG-150A or other                                                                                            | b               | IP address                 |                         |                  |                 |                 |                 |                       |                 |                                                                                                    |  |
|                 | В     | 6     | controllers 2 IP addre                                                                                      | ss c            | a.b.c.d                    |                         |                  |                 |                 |                 |                       |                 |                                                                                                    |  |
|                 | В     | 7     |                                                                                                    | d               |                            |                         |                  |                 |                 |                 |                       |                 |                                                                                                    |  |
|                 | В     | 8     |                                                                                                    | а               |                            |                         |                  |                 |                 |                 |                       |                 |                                                                                                    |  |
|                 | В     | 9     | AG-150A or other<br>controllers 3 IP address<br>d<br>AG-150A or other<br>controllers 4 IP address<br>d<br>d |                 | IP address                 |                         |                  |                 |                 |                 |                       |                 |                                                                                                    |  |
|                 | В     | A     |                                                                                                    |                 | a.d.c.d                    |                         |                  |                 |                 |                 |                       |                 |                                                                                                    |  |
|                 | В     | В     |                                                                                                    |                 |                            |                         |                  |                 |                 |                 |                       |                 |                                                                                                    |  |
|                 | В     | С     |                                                                                                    |                 |                            |                         |                  |                 |                 |                 |                       |                 |                                                                                                    |  |
|                 | B     | D     |                                                                                                    |                 | IP address                 |                         |                  |                 |                 |                 |                       |                 |                                                                                                    |  |
|                 | В     | E     |                                                                                                    |                 | a.D.C.d                    |                         |                  |                 |                 |                 |                       |                 |                                                                                                    |  |
|                 | B     | F     |                                                                                                    |                 |                            |                         |                  |                 |                 |                 |                       |                 |                                                                                                    |  |
|                 | C     | 0     |                                                                                                    | a               |                            |                         |                  |                 |                 |                 |                       |                 |                                                                                                    |  |
|                 | C     | 1     | AG-150A or other b                                                                                          |                 | IP address                 |                         |                  |                 |                 |                 |                       |                 |                                                                                                    |  |
|                 | C     | 2     | controllers 5 IP addre                                                                                      | SS C            | a.v.c.u                    |                         |                  |                 |                 |                 |                       |                 |                                                                                                    |  |
|                 | C     | 3     | d                                                                                                    |                 |                            |                         |                  |                 |                 |                 |                       |                 |                                                                                                    |  |

| SW601     | SWEDE | SW/607 | Itom                                  |          | Display                                                       |                                                               |            |              | Notos       |            |         |     |                         |
|-----------|-------|--------|---------------------------------------|----------|---------------------------------------------------------------|---------------------------------------------------------------|------------|--------------|-------------|------------|---------|-----|-------------------------|
| 1234 5678 | 30000 | 30007  | item                                  |          | LD1                                                           | LD2                                                           | LD3        | LD4          | LD5         | LD6        | LD7     | LD8 | Notes                   |
| 0000 0001 | 0     | 0      |                                       | 1 Latest |                                                               |                                                               |            |              |             |            |         |     |                         |
| 0: OFF    | 0     | 1      |                                       | 2        |                                                               |                                                               |            |              |             |            |         |     |                         |
| T: UN     | 0     | 2      | Error history M-NET                   | 3        | [Error code                                                   | and [Error                                                    | source add | ress) appear | alternatelv | every seco | nd      |     |                         |
|           | ~     |        |                                       | 1        |                                                               |                                                               |            |              |             |            |         |     |                         |
|           | 3     | E      |                                       | 63       | ļ                                                             |                                                               |            |              |             |            |         |     |                         |
|           | 3     | F      |                                       | 64       |                                                               |                                                               |            |              |             |            |         |     | _                       |
| 0000 0010 | 0     | 0      | -                                     | 1 Latest | ļ                                                             |                                                               |            |              |             |            |         |     |                         |
| 0: OFF    | 0     | 1      | Date of error                         | 2        |                                                               | vear, month] and [date] will appear alternately every second. |            |              |             |            |         |     |                         |
| 1. ON     | 0     | 2      | detection (year,                      | 3        | lvear, mont                                                   |                                                               |            |              |             |            |         |     |                         |
|           |       | ~      | Month, date)                          | 1        |                                                               |                                                               |            |              |             |            |         |     | conditioners<br>(M-NET) |
|           | 3     | E      |                                       | 63       | ļ                                                             |                                                               |            |              |             |            |         |     |                         |
|           | 3     | F      |                                       | 64       |                                                               |                                                               |            |              |             |            |         |     |                         |
|           | 4     | 0      | -                                     | 1 Latest | ļ                                                             |                                                               |            |              |             |            |         |     |                         |
|           | 4     | 1      | Time of error                         | 2        | ļ                                                             |                                                               |            |              |             |            |         |     |                         |
|           | 4     | 2      | detection (hour,                      | 3        | [hour, minute] and [second] appear alternately every second.  |                                                               |            |              |             |            |         |     |                         |
|           |       | ~      | Minute, second)                       | 1        |                                                               |                                                               |            |              |             |            |         |     |                         |
|           | 7     | E      |                                       | 63       |                                                               |                                                               |            |              |             |            |         |     |                         |
|           | 7     | F      |                                       | 64       |                                                               |                                                               |            |              |             |            |         |     |                         |
| 0000 0001 | 8     | 0      |                                       | 1 Latest | ļ                                                             |                                                               |            |              |             |            |         |     |                         |
| 0: OFF    | 8     | 1      | 2                                     |          |                                                               |                                                               |            |              |             |            |         |     |                         |
| 1. ON     | 8     | 2      | ECL error history <sup>*1</sup>       | 3        | Error code                                                    | [Error code] and [ 1] appear alternately every second.        |            |              |             |            |         |     |                         |
|           |       | ~      |                                       | 1        |                                                               |                                                               |            |              |             |            |         |     |                         |
|           | В     | E      |                                       | 63       |                                                               |                                                               |            |              |             |            |         |     |                         |
|           | В     | F      |                                       | 64       |                                                               |                                                               |            |              |             |            |         |     | _                       |
| 0000 0010 | 8     | 0      | -                                     | 1 Latest | ļ                                                             |                                                               |            |              |             |            |         |     |                         |
| 0: OFF    | 8     | 1      |                                       | 2        |                                                               |                                                               |            |              |             |            |         |     | Error history of the    |
| 1. ON     | 8     | 2      | Date of ECL error<br>detection (vear. | 3        | vear, monthl and [date] will appear alternately every second. |                                                               |            |              |             |            |         |     |                         |
|           | ~     |        | month, date)*1                        | 1        |                                                               |                                                               |            |              |             |            | AG-150A |     |                         |
|           | В     | E      | -                                     | 63       |                                                               |                                                               |            |              |             |            |         |     |                         |
|           | В     | F      |                                       | 64       |                                                               |                                                               |            |              |             |            |         |     |                         |
|           | С     | 0      |                                       | 1 Latest | ļ                                                             |                                                               |            |              |             |            |         |     |                         |
|           | С     | 1      |                                       | 2        | ļ                                                             |                                                               |            |              |             |            |         |     |                         |
|           | С     | 2      | Time of ECL error<br>detection (hour  | 3        | [hour, minute] and [second] appear alternately every second.  |                                                               |            |              |             |            |         |     |                         |
|           |       | ~      | minute, second)*1                     | 1        |                                                               |                                                               |            |              |             |            |         |     |                         |
|           | F     | E      | ļ                                     | 63       |                                                               |                                                               |            |              |             |            |         |     |                         |
|           | F     | F      |                                       | 64       |                                                               |                                                               |            |              |             |            |         |     |                         |

\*1 ECL error: Communication error between the AG-150A etc. and expansion controller (PAC-YG50ECA)

# 11 Error code list

| Notes | • The list below contains all error codes. Some of these error codes may not be applicable to the system to |
|-------|----------------------------------------------------------------------------------------------------|
|       | which the PAC-YG50ECA is connected.                                                                         |

#### 11-1. M-NET error code

The following is a list of the error codes and their meaning. (A) indicates A-control units

| 0100 | "Blanket unit error"                                                                                          |
|------|----------------------------------------------------------------------------------------------------|
| 01*0 | "Equipment abnormality *"                                                                                     |
| 0403 | "Serial transmission trouble"                                                                                 |
| 0404 | Indoor unit EEPROM abnormality (A)                                                                            |
| 0701 | Combustion circuit abnormality (A)                                                                            |
| 0702 | Overheat protection for the combustion heat exchanger (A)                                                     |
| 0703 | Accidental fire (A)                                                                                           |
| 0704 | Heater abnormality (A)                                                                                        |
| 0705 | Seismoscope malfunction (A)                                                                                   |
| 0706 | Flame current sensor abnormality (A)                                                                          |
| 0707 | Ignition problem (A)                                                                                          |
| 0708 | Blower motor rotational speed abnormality (A)                                                                 |
| 0709 | Oil pump circuit abnormality (A)                                                                              |
| 0900 | "Test run"                                                                                                    |
| 1000 | "Ref.cycle abnormality"                                                                                       |
| 10*0 | "Ref.cycle abnormality in line *"                                                                             |
| 1102 | Discharge temperature abnormality (TH4) (A)                                                                   |
| 1108 | Inner thermo (49C) trip (A)                                                                                   |
| 11** | "Ref.cycle temperature abnormality - Common operand: **"                                                      |
| 12** | "Ref.cycle temperature abnormality allowance - Common operand: **"                                            |
| 1300 | Low pressure abnormality (63L trip) (A)                                                                       |
| 13** | "Ref.cycle pressure abnormality - Common operand: **"                                                         |
| 14** | "Ref.cycle pressure abnormality allowance - Common operand: **"                                               |
| 1500 | "Ref.cycle not operate due to overcharge"                                                                     |
| 1501 | "Ref.cycle not operate due to undercharge" (/compressor shell temperature abnormality)                        |
| 1502 | "Ref.cycle not operate due to liquid back" /Low pressure abnormality (63L trip) (A)                           |
| 1503 | "Ref.cycle not operate due to coil frost"                                                                     |
| 1504 | "Ref.cycle not operate due to overheat protection"                                                            |
| 1505 | "Ref.cycle not operate due to compressor vacuum operation protection/refrigerant low temperature abnormality" |
| 1506 | "Ref.cycle not operate due to refrigerant pump abnormality"                                                   |
| 1507 | "Ref.cycle not operate due to composition detection abnormality"                                              |
| 1508 | "Ref.cycle not operate due to control valve fault"                                                            |
| 1509 | "Ref.cycle not operate due to high pressure abnormality (ball valve closed) "                                 |
| 1510 | "Ref. cycle gas leakage"                                                                                      |
| 1511 | "Ref.cycle not operate due to oil slick abnormality"                                                          |
| 1512 | "Ref.cycle not operate due to a stop of freezing protection function"                                         |
| 1513 | "Ref.cycle brine freezing"                                                                                    |
| 1559 | "Oil balance circuit abnormality"                                                                             |
| 1600 | "Ref.cycle - Preliminary overcharge refrigerant trouble"                                                      |
| 1601 | "Ref.cycle - Preliminary lacked refrigerant trouble"                                                          |
| 1605 | "Ref.cycle - Preliminary suction operation protection"                                                        |
| 1606 | "Ref.cycle - Preliminary gas pump abnormality"                                                                |
| 1607 | "Ref.cycle - Preliminary CS circuit closed detection abnormality"                                             |
| 1608 | "Ref.cycle - Preliminary control valve abnormality"                                                           |
| 1659 | "Ref.cycle - Preliminary oil balance circuit abnormality"                                                     |
| 2000 | "Water system abnormality" (Pump interlock abnormality)                                                       |
| 20*0 | "Water system abnormality in line *"                                                                          |
| 21** | "Water system temperature abnormality - Common operand: **"                                                   |
| 22** | "Water system temperature abnormality allowance - Common operand: **"                                         |
| 23** | "Water system pressure abnormality - Common operand: **"                                                      |
| -    | · · · · · · · · · · · · · · · · · · ·                                                                         |

24\*\* "Water system pressure abnormality allowance - Common operand: \*\*"

- 2500 "Water system not operate due to water leak" 2501 "Water system not operate due to water supply suspension" 2502 "Water system not operate due to drain pump abnormality" 2503 "Water system not operate due to drain sensor abnormality/float switch function" 2504 "Water system not operate due to liquid level abnormality" 2505 "Water system not operate due to cool water valve abnormality" 2506 "Water system not operate due to warm water valve abnormality" 2507 "Water system not operate due to dew condensation prevention control activated" 2600 "Water system operation restricted due to water leak" 2601 "Water system operation restricted due to water supply suspension/humidifier water supply suspension" 2602 "Water system operation restricted due to drain pump abnormality" 2603 "Water system operation restricted due to drain sensor abnormality" 2604 "Water system operation restricted due to liquid level abnormality" 3152 "Air system operation restricted due to inverter control box inner temperature abnormality" 3182 "Air system operation restricted due to housing inner temperature abnormality" 3252 "Air system operation restricted due to preliminary control box temperature abnormality" 3600 "Air system operation restricted due to filter clogging" "Air system operation restricted due to filter maintenance" 3601 3602 "Air system operation restricted due to damper position detecting abnormality" 37\*\* "Air system operation humidity abnormality allowance - Common operand: \*\*" 38\*\* "Air system operation humidity abnormality - Common operand: \*\*" 4000 "Electric system abnormality" 40\*0 "Electric system abnormality in line \*" 4100 "Electric system not operate due to overcurrent shut-off" 4101 "Electric system not operate due to overcurrent protection" 4102 "Electric system not operate due to open phase" /Open phase (T phase), (A) 4103 "Electric system not operate due to reversed phase/open phase" 4104 "Electric system not operate due to electric leak" 4105 "Electric system not operate due to short circuit" 4106 "Electric system not operate due to self power supply OFF/power failure" 4107 "Electric system not operate due to overlord" 4108 "Electric system not operate due to overlord protection/OCR51C" /Open phase (S phase), Open connector 51CM(A) 4109 "Electric system not operate due to OCR51F" 4110 "Electric system not operate due to high voltage part" 4111 "Electric system not operate due to bus current" 4112 "Electric system not operate due to coil overheat 49°C" 4113 "Electric system not operate due to heater overheat" 4114 "Electric system not operate due to fan controller abnormality" 4115 "Electric system not operate due to power supply synchronism abnormality" /Input circuit (circuit board) defect 4116 "Electric system not operate due to motor abnormality/speed abnormality" 4117 Compressor self-protection function trip (A) Reversed phase detection circuit (circuit board) problem (A) 4118 4119 More than 2 connectors are open.(A) 4121 "Electric system not operate due to trouble in equipment to which a measure against higher harmonics is taken" 4123 "Electric system not operate due to Inverter output error" 4124 "Electric system not operate due to damper abnormality" 4125 "Electric system - Rush-proof circuit abnormality" 4126 "Electric system - Preliminary overcurrent protection/OCR51C" 4162 "Electric system not operate due to compressor coil temperature abnormality delay" 4163 "Electric system not operate due to preliminary fan controller abnormality' 4165 "Electric system not operate due to preliminary power synchronization error" 4171 "Electric system - Preliminary trouble in equipment to which a measure against higher harmonics is taken" 4200 "Inverter abnormality" 420\* "Inverter abnormality - Inverter No.: \*" 4210 "Inverter overcurrent shut-off" 421\* "Inverter overcurrent shut-off - Inverter No .: \*" 4220 "Inverter bus voltage insufficiency" / Voltage abnormality (A) 422\* "Inverter bus voltage insufficiency - Inverter No .: \*"
- 4230 "Inverter radiating thermostat abnormality"

| 423* | "Inverter radiating thermostat abnormality - Inverter No.: *"                                     |
|------|---------------------------------------------------------------------------------------------------|
| 4240 | "Inverter overcurrent (overload) protection"                                                      |
| 424* | "Inverter overcurrent protection - Inverter No.: *"                                               |
| 4250 | "Inverter IPM/bus voltage abnormality" /Power module abnormality (A)                              |
| 425* | "Inverter IPM abnormality *"                                                                      |
| 4260 | "Inverter cooling fan trouble"                                                                    |
| 426* | "Inverter cooling fan trouble - Inverter No.: *"                                                  |
| 4300 | "Inverter abnormality allowance"                                                                  |
| 430* | "Inverter abnormality allowance - Inverter No.: *"                                                |
| 4310 | "Inverter overcurrent shut-off allowance"                                                         |
| 431* | "Inverter overcurrent shut off allowance - Inverter No · *"                                       |
| 4320 | "Inverter bus voltage insufficiency allowance"                                                    |
| 422  | "Inverter bus voltage insufficiency anovance                                                      |
| 432  | "Inverter bus voltage insufficiency - inverter No                                                 |
| 4330 |                                                                                                   |
| 433  | Inverter radiating thermostat abnormality allowance - Inverter No.: "                             |
| 4340 | "Inverter overcurrent protection abnormality"                                                     |
| 434^ | "Inverter overcurrent protection abnormality - Inverter No.: *"                                   |
| 4350 | "Inverter IPM abnormality allowance"                                                              |
| 435* | "Inverter IPM abnormality allowance *"                                                            |
| 4360 | "Inverter preliminary cooling fan trouble"                                                        |
| 436* | "Inverter preliminary cooling fan trouble - Inverter No.: *"                                      |
| 5000 | "Sensor trouble"                                                                                  |
| 50*0 | "Sensor trouble in system *"                                                                      |
| 51** | "Temperature sensor trouble - Sensor No.: **"                                                     |
| 5202 | Open connector (63L) (A)                                                                          |
| 52** | "Pressure sensor trouble - Sensor No.: **"                                                        |
| 5300 | Current sensor abnormality (A)                                                                    |
| 53** | "Current sensor trouble - Sensor No.: **"                                                         |
| 54** | "Humidity sensor trouble - Sensor No.: **"                                                        |
| 55** | "Gas sensor trouble - Sensor No.: **"                                                             |
| 56** | "Air speed sensor trouble - Sensor No.: **"                                                       |
| 57** | "Limit switch trouble - Switch No.: **"                                                           |
| 58** | "Sensor trouble - Sensor No.: **"                                                                 |
| 59** | "Other sensors trouble - Sensor No.: **"                                                          |
| 6000 | "System abnormality"                                                                              |
| 6101 | "System not operate due to abnormality - With response frame"                                     |
| 6102 | "No answer back"                                                                                  |
| 6200 | "Controller H/W abnormality"                                                                      |
| 6201 | "E2PROM abnormality"                                                                              |
| 6202 | "PTC abnormality"                                                                                 |
| 6500 | "Communication orror"                                                                             |
| 6600 | "Communication error Address duplicate"                                                           |
| 6601 | "Communication error - Address dupicate                                                           |
| 0001 | "Communication error - Polarity unsettied                                                         |
| 6602 | Communication error - Transmission processor nardware error                                       |
| 6603 | "Communication error - Transmission line busy"                                                    |
| 6604 | "Communication error - No ACK (06H) (communication circuit error)"                                |
| 6605 | "Communication error - No response frame"                                                         |
| 6606 | "Communication error - Transmission processor communication error"                                |
| 6607 | "Communication error - No ACK return"                                                             |
| 6608 | "Communication error - No return of response frame"                                               |
| 6609 | "Communication error"                                                                             |
| 6610 | "Communication error"                                                                             |
| 6700 | "Communication error - K-transmission abnormality"                                                |
| 6701 | "Communication error - K-transmission error"                                                      |
| 6702 | "Communication error - K-address duplicate"                                                       |
| 6750 | "Communication error - K abnormality code PO"                                                     |
| 6751 | "K abnormality - Room temperature thermistor abnormality"                                         |
| 6752 | "K abnormality - Indoor coil thermistor abnormality, Condensation temperature sensor abnormality" |
| 6753 | "K abnormality - Transmit/receive error"                                                          |

- 6754 "K abnormality - Drain sensor abnormality, Float switch function" 6755 "K abnormality - Drain pump abnormality" 6756 "K abnormality - Coil frost/overheat protection" 6757 "K abnormality - System error" 6758 "K abnormality - Outdoor unit trouble, Indoor/outdoor communication error" 6761 "K abnormality - Room temperature thermistor abnormality" 6762 "K abnormality - Indoor coil thermistor abnormality, Condensation temperature sensor abnormality" 6763 "K abnormality - Transmit/receive error" 6764 "K abnormality - Drain sensor abnormality" 6765 "K abnormality - Drain pump abnormality" 6766 "K abnormality - Coil frost/overheat protection" 6767 "K abnormality - Outdoor unit trouble - Indoor/outdoor communication error" 6771 "K abnormality - High pressure abnormality, Low pressure abnormality" "K abnormality - Inner thermostat function, Discharge temperature abnormality, Shell thermostat function, Overcurrent protection" 6772 6773 "K abnormality - Radiator plate thermostat function" 6774 "K abnormality - Outdoor thermistor abnormality" 6775 "K abnormality - Pressure sensor abnormality, Indoor/outdoor communication error" 6776 "K abnormality - Overcurrent shut-off" 6777 "K abnormality - System error" 6778 "K abnormality - Normal" 6779 "K abnormality - Refrigerant overcharge, Abnormal voltage, Abnormal CT sensor" 6800 "Communication error - Other communication errors" 6801 "Communication error - V-control communication error" 6810 "Communication error - UR communication error" 6811 "Communication error - UR communication synchronism not recover" 6812 "Communication error - UR communication hardware error" 6813 "Communication error - UR communication status bit detection error" 6820 "Other communication errors" 6821 "Other communication errors - Transmission line busy" 6822 "Other communication errors - No communication ACK" 6823 "Other communication errors - No response command" 6824 "Other communication errors - Receive data error" 6830 "Communication error - MA communication refrigerant address double setting error" 6831 "Communication error - No MA communication reception error" 6832 "Communication error - MA communication synchronism not recover" 6833 "Communication error - MA communication transmission/reception hardware trouble" 6834 "Communication error - MA communication start bit detection error" 6840 "Communication error - A control no indoor/outdoor communication/reception abnormality" 6841 "Communication error - A control indoor/outdoor communication synchronization recovery abnormal" 6844 "A control indoor/outdoor communication incorrect indoor/outdoor wiring connection, excessive number of indoor units (more than five units)' 6845 "Communication error - A control indoor/outdoor communication incorrect indoor/outdoor wiring connection (telecommunication, disconnection)' 6846 "Communication error - A control indoor/outdoor communication startup time exceeded" 7000 "System abnormality" 7100 "System abnormality - Total capacity error" 7101 "System abnormality - Capacity code error" 7102 "System abnormality - Connecting unit number excess" 7103 "System abnormality - Piping length setting error" 7104 "System abnormality - Floor height setting error" 7105 "System abnormality - Address setting over 254" 7106 "System abnormality - Attribute setting error" 7107 "System abnormality - Distributor setting error" 7108 "System abnormality - Ref. system setting error" 7109 "System abnormality - Connection setting error" 7110 "System abnormality - Ref. system connection/connection data unsettled" 7111 "System abnormality - I/O connection equipment not connected/remote controller sensor abnormality" 7112 "System abnormality - I/O type setting error" 7113 "System abnormality - Equipment unsettled"

- 7116 "System abnormality Replace non-wash setting error"
- 7117 "System abnormality- Model identification setting error"
- 7130 "System abnormality Different unit model error"
- 7131 "System abnormality- Mixed cooling only H/P connection error (Facility PAC)"
- 7132 "System abnormality Multiple entries of operation performance (Facility PAC)"
- 7200 "System abnormality Numeric values unsettled"
- 7201 "System abnormality Numeric values unsettled"
- 73\*\* "System abnormality LON-system equipment abnormality"

#### 11-2. ECL error code<sup>\*1</sup>

- [6920] No response error
- [6922] Response ID error
- [7901] Maximum connectable No. of units exceeded
- [7902] Connection lock error
- [7903] Unit information error
- [7904] System setting error
- [7905] Version error
- \*1 ECL error: Error between the AG-150A etc. and expansion controller (PAC-YG50ECA)

#### NOTE:

This equipment has been tested and found to comply with the limits for a Class B digital device, pursuant to Part 15 of the FCC Rules. These limits are designed to provide resonable protection against harmful interference in a residential installation. This equipment generates, uses and can radiate radio frequency energy and, if not installed and used in accordance with the instructions, may cause harmful interference to radio communications.

However, there is no guarantee that interference will not occur in a particular installation.

If this equipment does cause harmful interference to radio or television reception, which can be determined by turning the equipment off and on, the user is encouraged to try to correct the interference by one or more of the following measures:

- Reorient or relocate the receiving antenna.
- Increase the separation between the equipment and receiver.
- Connect the equipment into an outlet on a circuit different from that to which the receiver is connected.
- Consult the dealer or an experienced radio / TV technician for help.

This product is designed and intended for use in the residential, commercial and light-industrial environment.

The product at hand is<br/>based on the following• Low<br/>• Elect<br/>200EU regulations:200

- Low Voltage Directive 2006/95/EC
- Electromagnetic Compatibility Directive, 2004/108/EC

Please be sure to put the contact address/telephone number on this manual before handing it to the customer.

# MITSUBISHI ELECTRIC CORPORATION

HEAD OFFICE: TOKYO BLDG. , 2-7-3, MARUNOUCHI, CHIYODA-KU, TOKYO 100-8310, JAPAN Authorized representative in EU: MITSUBISHI ELECTRIC EUROPE B.V. HARMAN HOUSE, 1 GEORGE STREET, UXBRIDGE, MIDDLESEX UB8 1QQ, U.K.

> WT05578X01 Printed in Japan Recycled Paper